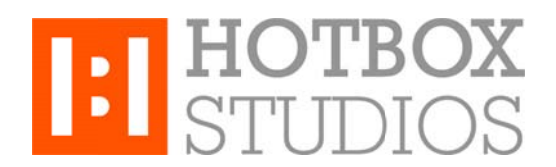

**Procedure:** Setting up Hotbox Studios IMAP Email with Outlook 2007 **Updated:** 12/11/2013

This document explains how to setup your Hotbox Studios email account with Outlook 2007 using an IMAP connection.

1. Outlook, select **Tools > Account Settings** on the email tab, click the **New** button.

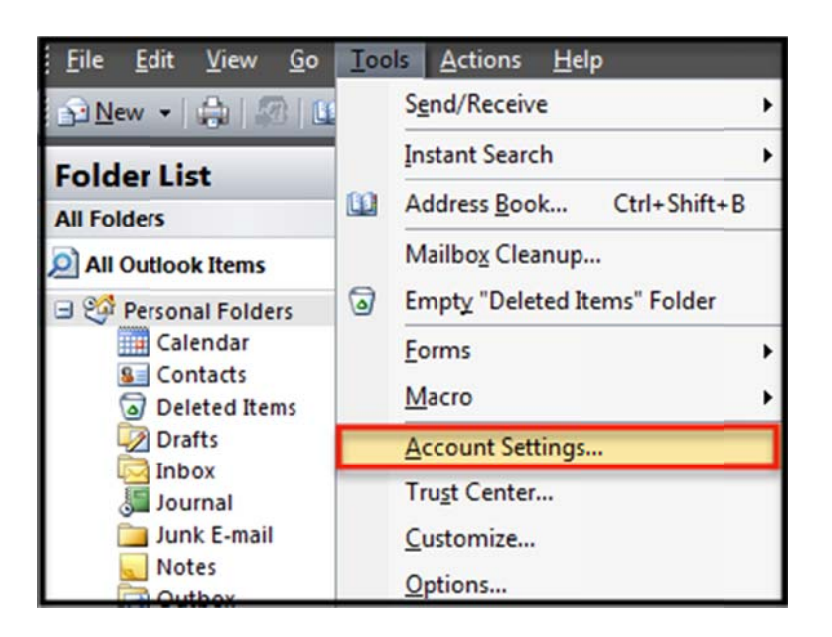

2. If prompted, make sure that the Microsoft Exchange, POP3, IMAP, or HTTP box is checked, click the Next button. Select the Manually configure server settings or additional server types check box and click the Next button.

| Auto Account Setu                                                      | p                                                                                                    | 27×    |
|------------------------------------------------------------------------|----------------------------------------------------------------------------------------------------|--------|
| Your Name: [<br>E-mail Address: [<br>Password: [<br>Retype Password: ] | Example: Barbara Sankovic<br>Example: barbara@contoso.com<br>Type the password your Internet service provider has given you. |        |
| Manually configure s                                                   | erver settings or additional server types                                                                                    | Cancel |

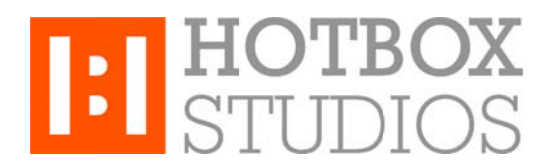

3. Make sure that the **Internet E-mail radio button** is selected, click the **Next** button and enter in the following information in the fields provided:

| Each of these settings a     | rerequired to get your e-mail accou | ht working.                                          |
|------------------------------|-------------------------------------|------------------------------------------------------|
| User Information             |                                     | Test Account Settings                                |
| Your Name:                   | KB TestUser                         | After filling out the information on this screen, we |
| E-mail Address:              | test2@kcexample.com                 | button below. (Requires network connection)          |
| Server Information           |                                     | Test Assured Selfrees                                |
| Account Type:                | IMAP 💌                              | Test Account Setungs                                 |
| Incoming mail server:        | secure.emailsrvr.com                |                                                      |
| Outgoing mail server (SMTP): | secure.emailsrvr.com                |                                                      |
| Logon Information            |                                     |                                                      |
| User Name:                   | test2@kcexample.com                 |                                                      |
| Password:                    | \$8888888                           |                                                      |
| <b>V F</b>                   | Remember password                   |                                                      |
| Require logon using Secure   | Password Authentication (SPA)       | More Settings                                        |
|                              |                                     | < Back Next > Cancel                                 |

- Your Name this is the name that will appear in the From field of messages you send
- E-mail Address enter your entire email address e.g. myname@mydomain.com
- Account Type Select IMAP from the drop-down menu
- Incoming mail server enter the following: secure.emailsrvr.com
- Outgoing mail server (SMTP) enter the following: secure.emailsrvr.com
- User Name enter your entire email address e.g. myname@mydomain.com
- Password enter the password for the account you're setting up.
- 4. Click the **More Settings** button, then click the **Outgoing Server** tab and select the **My outgoing server (SMTP)** requires authentication check box. Leave the default setting "Use same settings as my incoming mail".

| General Folders                                                                                                    | s Outgoing Server                            | Connection Advanced |        |  |  |  |  |
|----------------------------------------------------------------------------------------------------|----------------------------------------------|---------------------|--------|--|--|--|--|
| <ul> <li>My outgoing server (SMTP) requires authentication</li> <li>Use same settings as my incoming mail server</li> </ul> |                                              |                     |        |  |  |  |  |
| O Log on us                                                                                                    | ing                                          |                     |        |  |  |  |  |
| User Nan                                                                                                    | ne:                                          |                     |        |  |  |  |  |
| Password                                                                                                    | d:                                           |                     |        |  |  |  |  |
|                                                                                                    | Remember p                                   | oassword            |        |  |  |  |  |
| Requi                                                                                                    | Require Secure Password Authentication (SPA) |                     |        |  |  |  |  |
|                                                                                                    |                                              |                     |        |  |  |  |  |
|                                                                                                    |                                              |                     |        |  |  |  |  |
|                                                                                                    |                                              |                     |        |  |  |  |  |
|                                                                                                    |                                              |                     |        |  |  |  |  |
|                                                                                                    |                                              |                     |        |  |  |  |  |
|                                                                                                    |                                              |                     |        |  |  |  |  |
|                                                                                                    |                                              |                     |        |  |  |  |  |
|                                                                                                    |                                              |                     |        |  |  |  |  |
|                                                                                                    |                                              |                     |        |  |  |  |  |
|                                                                                                    |                                              | ОК                  | Cancel |  |  |  |  |

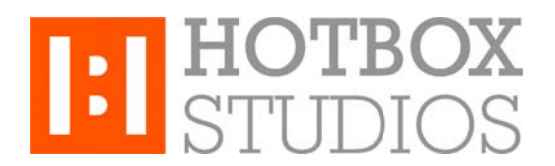

5. Click the **Advanced** tab, in both of the **Use the following type of encrypted connection** drop-down menus, select **SSL**. For the **Incoming Server** port enter (**993**) and in the Outgoing Server port enter (**465**).

| General   | Folders     | Outgoing Server    | Connection     | Advanced |        |
|-----------|-------------|--------------------|----------------|----------|--------|
| Server P  | ort Numbe   | ers                |                |          |        |
| Incomi    | ng server   | (IMAP): 993        | Use Defaul     | lts      |        |
| Use       | e the follo | wing type of encry | pted connectio | n: SSL   |        |
| Outgoi    | ng server   | (SMTP): 465        | ].             |          |        |
| Use       | e the follo | wing type of engry | pted connectio | n: SSL   |        |
| Server T  | imeouts -   |                    |                |          |        |
| Short     | -           | Long 1             | minute         |          |        |
| Folders - |             |                    |                |          |        |
| Root fo   | older path  | : INBOX            |                |          |        |
|           |             |                    |                |          |        |
|           |             |                    |                |          |        |
|           |             |                    |                |          |        |
|           |             |                    |                |          |        |
|           |             |                    |                |          |        |
|           |             |                    | 0              | к 🗌      | Cancel |

6. Click the **OK** button, click the **Next** button, click the **Finish** button and then click the **Close** button.

## That's it - you're all done!

IMAP Folders should sync automatically with an IMAP account; however, if you have added folders in Webmail and they are not showing in Outlook, perform the following steps:

- 1. Select **Tools**, **IMAP Folders** and the click the Query button.
- 2. Select the newly added folder(s), and click the **Subscribe** button and then click the **OK** button.
- 3. Restart Outlook to update the folder list.